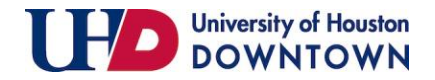

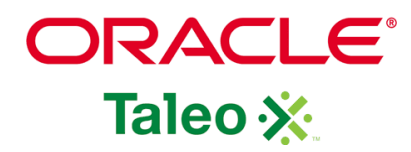

| 1. When a Requisition has<br>been created by an<br>Initiator and is ready for<br>your approval, you will<br>receive an email<br>notification. | Wed 12/16/2020 1:02 PM<br>E-Share <u>Careers@uh.edu</u><br>Requisition Approval Request - Academic Advisor I (STA006777)<br>Allison Gator has requested approval for a requisition in Taleo. Please log into Taleo and navigate to the<br>Tasks section of the dashboard. |                                                                                             |  |  |
|----------------------------------------------------------------------------------------------------|----------------------------------------------------------------------------------------------------|---------------------------------------------------------------------------------------------|--|--|
|                                                                                                    | Requisition Approval                                                                                                    | Request                                                                                     |  |  |
|                                                                                                    | Requisition Title:                                                                                                    | Academic Advisor I                                                                          |  |  |
|                                                                                                    | Requisition ID:                                                                                                    | STA006777                                                                                   |  |  |
|                                                                                                    | Requested by:                                                                                                    | Allison Gator                                                                               |  |  |
|                                                                                                    | Comments:                                                                                                    | Please approve.                                                                             |  |  |
|                                                                                                    | Best regards,<br>Human Resources De<br>Replies to this messag<br>reply.                                                                                                    | partment<br>ge are undeliverable and will not reach the System Administrator. Please do not |  |  |

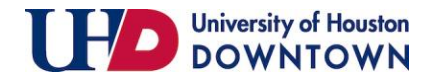

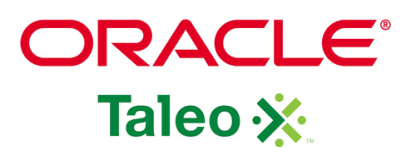

| 2. To view all requisition | Recruiting Oracle Business                                             | s Intelligence Configuration                                                                                                    |
|----------------------------|------------------------------------------------------------------------|----------------------------------------------------------------------------------------------------|
| tasks assigned to you, log |                                                                        | Welcome to your Talent Management suite!                                                                                                    |
| into Taleo and proceed to  | Centers<br>Recruiting<br>Oracle Business Intelligence<br>Configuration | This is your Welcome Center. To navigate to an application, click the corresponding tab in the menu bar above or the corresponding link in the Centers section on the left. You can also jump directly to related processes by clicking the Quick Access links on the left. |
| the Dashboard. Click on    | Quick Access<br>Legacy Recruiting                                      | Additional resources are available in the top right corner of the screen.<br>As you navigate through the Talent Management suite, remember that you can always click "Home" at the top of the screen in order to return to the Welcome Center.                              |
| "Recruiting."              | Onboarding (transitions)<br>Requisitions<br>Submissions                |                                                                                                    |
|                            |                                                                        |                                                                                                    |
|                            |                                                                        |                                                                                                    |

| 3. Click on the "Task" tab at<br>the top or click on the number<br>of tasks next to "Assigned to | RECRUITING TASKS REQUISITIONS SUBM<br>Welcome Tamika S Small!<br>Welcome to the Recruiting Center. | IISSIONS | OFFERS CANDID | ATE POOLS SEARCH |                                          |            | 3 Refresh All |
|--------------------------------------------------------------------------------------------------|----------------------------------------------------------------------------------------------------|----------|---------------|------------------|------------------------------------------|------------|---------------|
| · · · · · · · · · · · · · · · · · · ·                                                            | 👤 Candidates                                                                                       |          |               | Offers           |                                          |            |               |
| me" under Tasks.                                                                                 |                                                                                                    |          |               |                  |                                          |            |               |
|                                                                                                  |                                                                                                    | i#       | Total         |                  |                                          | i*         | Total         |
|                                                                                                  | Active submissions                                                                                 | 3118     | 3637          |                  | Approval in Progress (Since Oct 1, 2020) | 0          | 1             |
|                                                                                                  | ACE                                                                                                | 2977     | 3452          |                  |                                          |            |               |
|                                                                                                  | New Manually Matched                                                                               | 82       | 82            |                  |                                          |            |               |
|                                                                                                  | Wandary Watched                                                                                    | 2        |               | E Tasks          |                                          |            |               |
|                                                                                                  |                                                                                                    |          |               |                  |                                          |            |               |
|                                                                                                  | Job Requisitions                                                                                   |          |               | Recruiting       |                                          |            | Total         |
|                                                                                                  |                                                                                                    |          |               |                  | Assigned to me                           | 256        | 258           |
|                                                                                                  |                                                                                                    | i#       | Total         | Paquisitions     |                                          | i <b>~</b> | Total         |
|                                                                                                  | Draft                                                                                              | 3        | 3             | Requisitions     | Consultate or available of               |            | Total         |
|                                                                                                  | Pending                                                                                            | 1        | 9             |                  | Complete requisition                     | 5          | 3             |
|                                                                                                  | Open                                                                                               | 1        | 260           |                  | Configure requisition sourcing           | 6          | /             |
|                                                                                                  |                                                                                                    |          |               | Candidates       |                                          | <b>P</b>   | Total         |
|                                                                                                  |                                                                                                    |          |               |                  | Check for Duplicates                     | 247        | 248           |
|                                                                                                  | Onboarding New Hires                                                                               |          |               |                  | check for Dupicates                      | 247        | 240           |
|                                                                                                  |                                                                                                    |          |               |                  |                                          |            |               |
|                                                                                                  |                                                                                                    |          |               |                  |                                          |            |               |

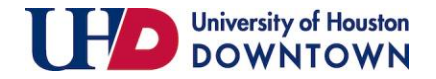

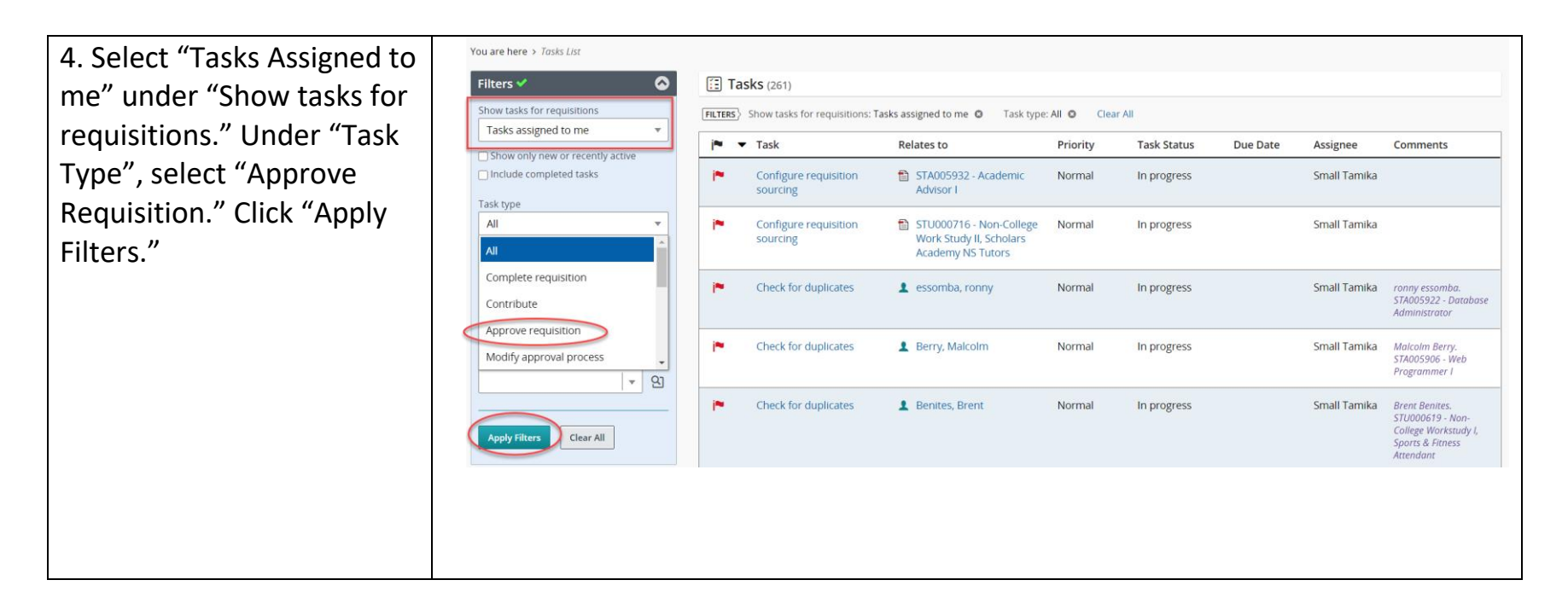

| 5. Select a task. | FILTERS       Show tasks for requisitions: Tasks assigned to me        Task type: Approve requisition        Clear All |                                                |          |             |          |              |          |
|-------------------|----------------------------------------------------------------------------------------------------|------------------------------------------------|----------|-------------|----------|--------------|----------|
|                   | <b>j≈ →</b> Task                                                                                                    | Relates to                                     | Priority | Task Status | Due Date | Assignee     | Comments |
|                   | Approve requisition                                                                                                    | STU000744 - Non-College<br>Workstudy I         | Normal   | In progress |          | Small Tamika |          |
|                   | Approve requisition                                                                                                    | STA006080 - Associate<br>Program Director, MBA | Normal   | In progress |          | Small Tamika |          |
|                   | Approve requisition                                                                                                    | STA006079 - Academic<br>Advisor I              | Normal   | In progress |          | Small Tamika |          |
|                   | L                                                                                                    |                                                |          |             |          |              |          |

ORACLE

Taleo 💥

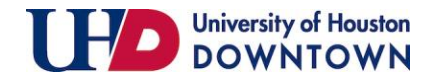

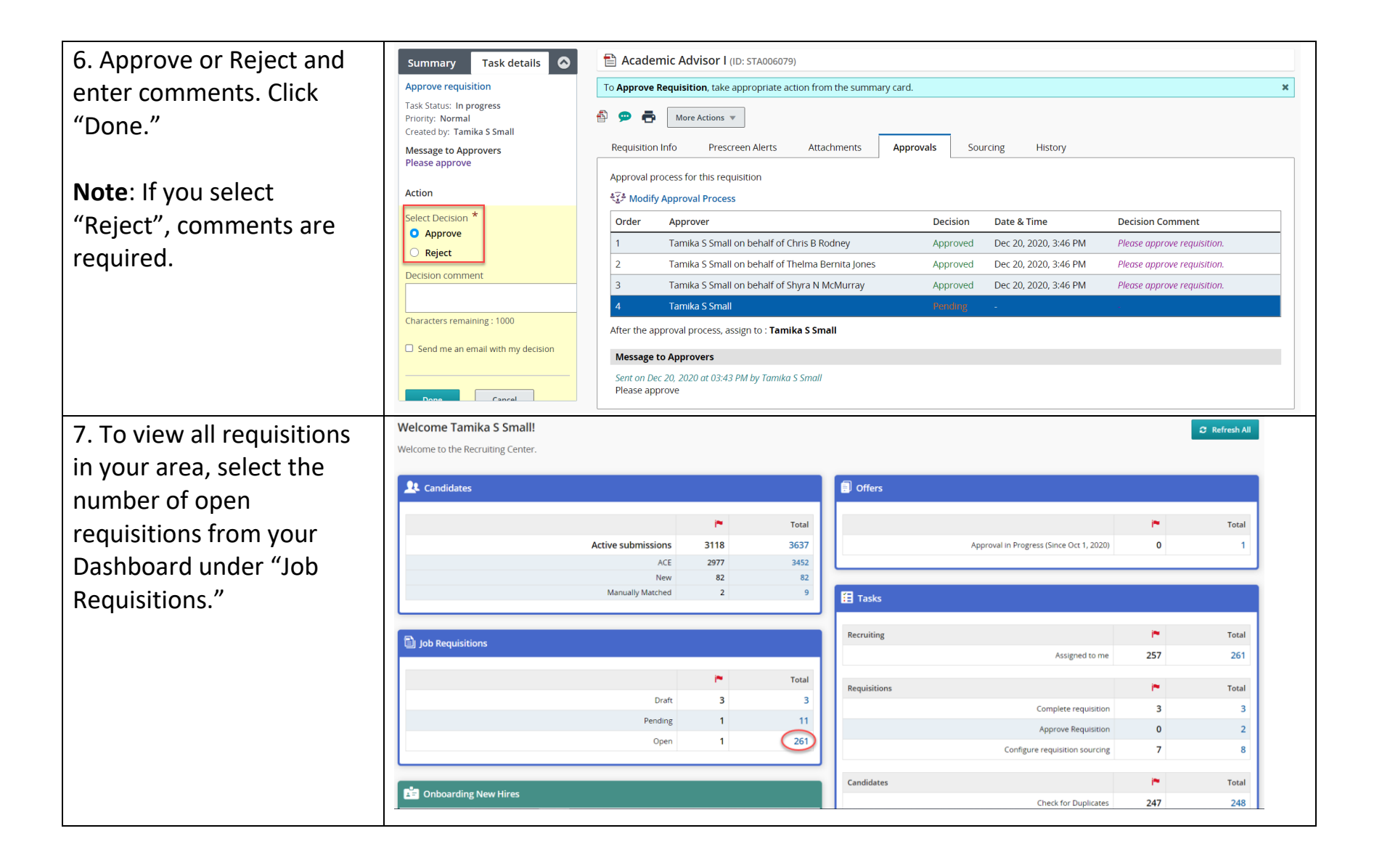

ORACLE

Taleo 🔆

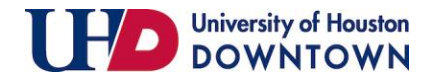

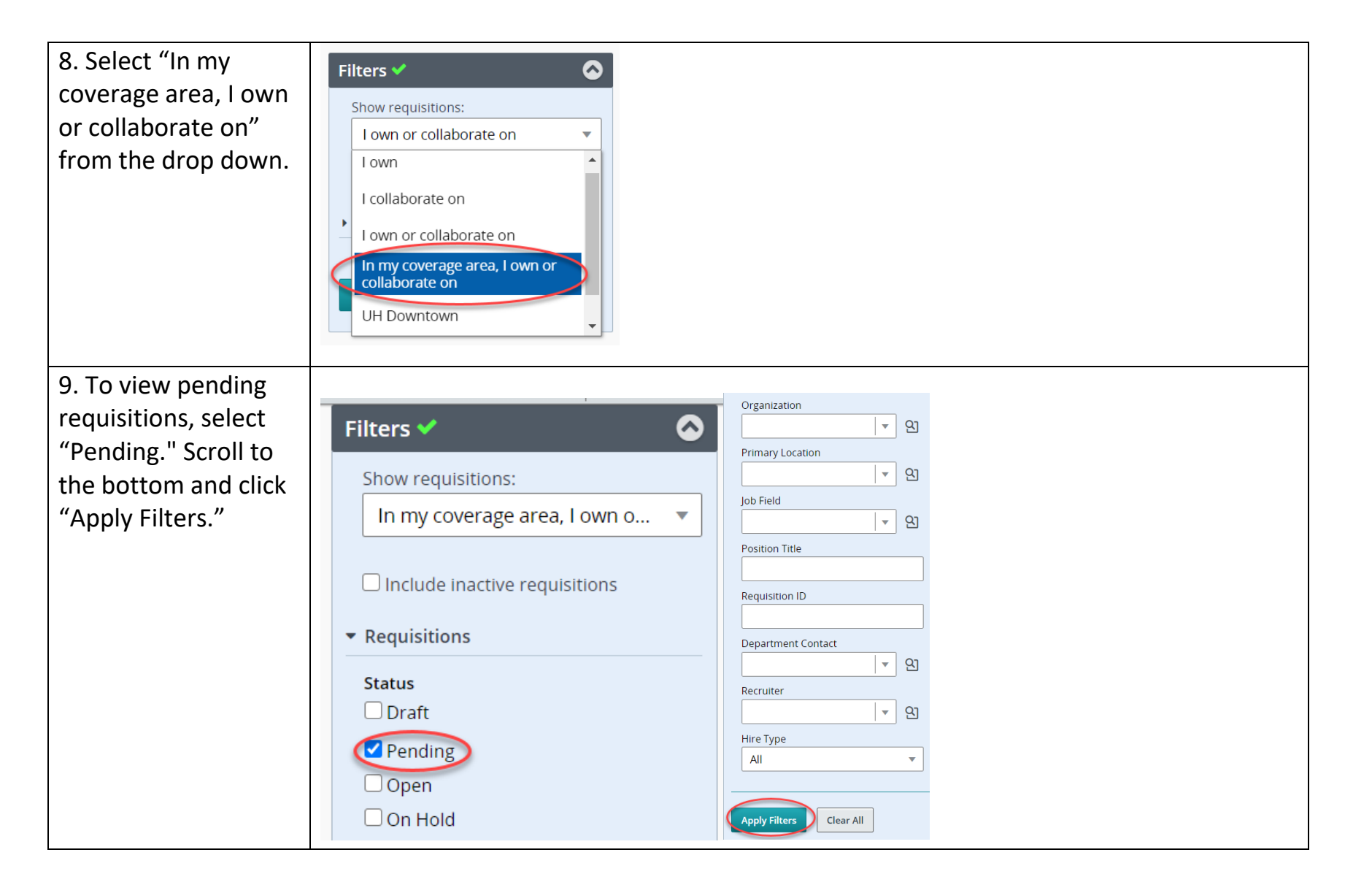

ORACLE

Taleo 💥

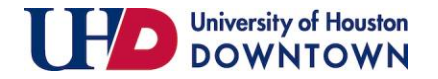

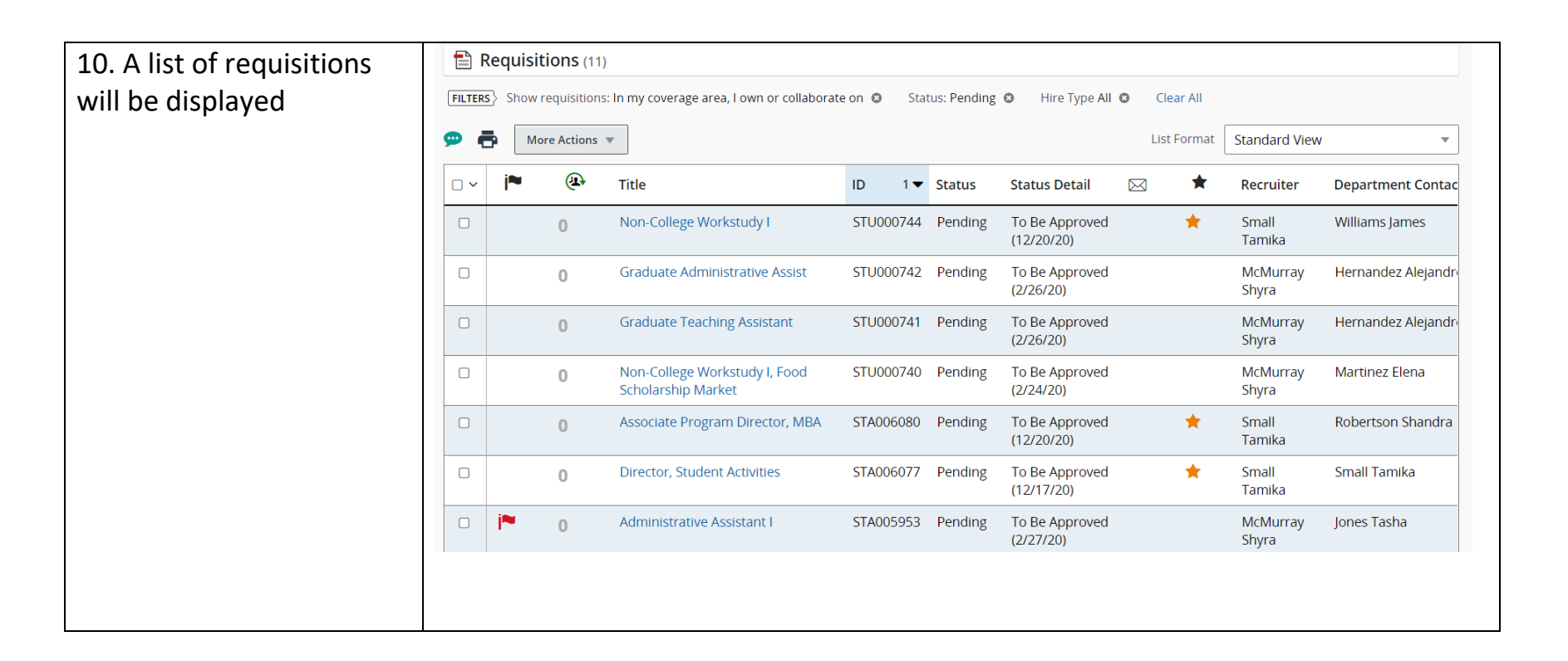

ORACLE

Taleo 🔆

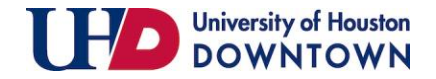

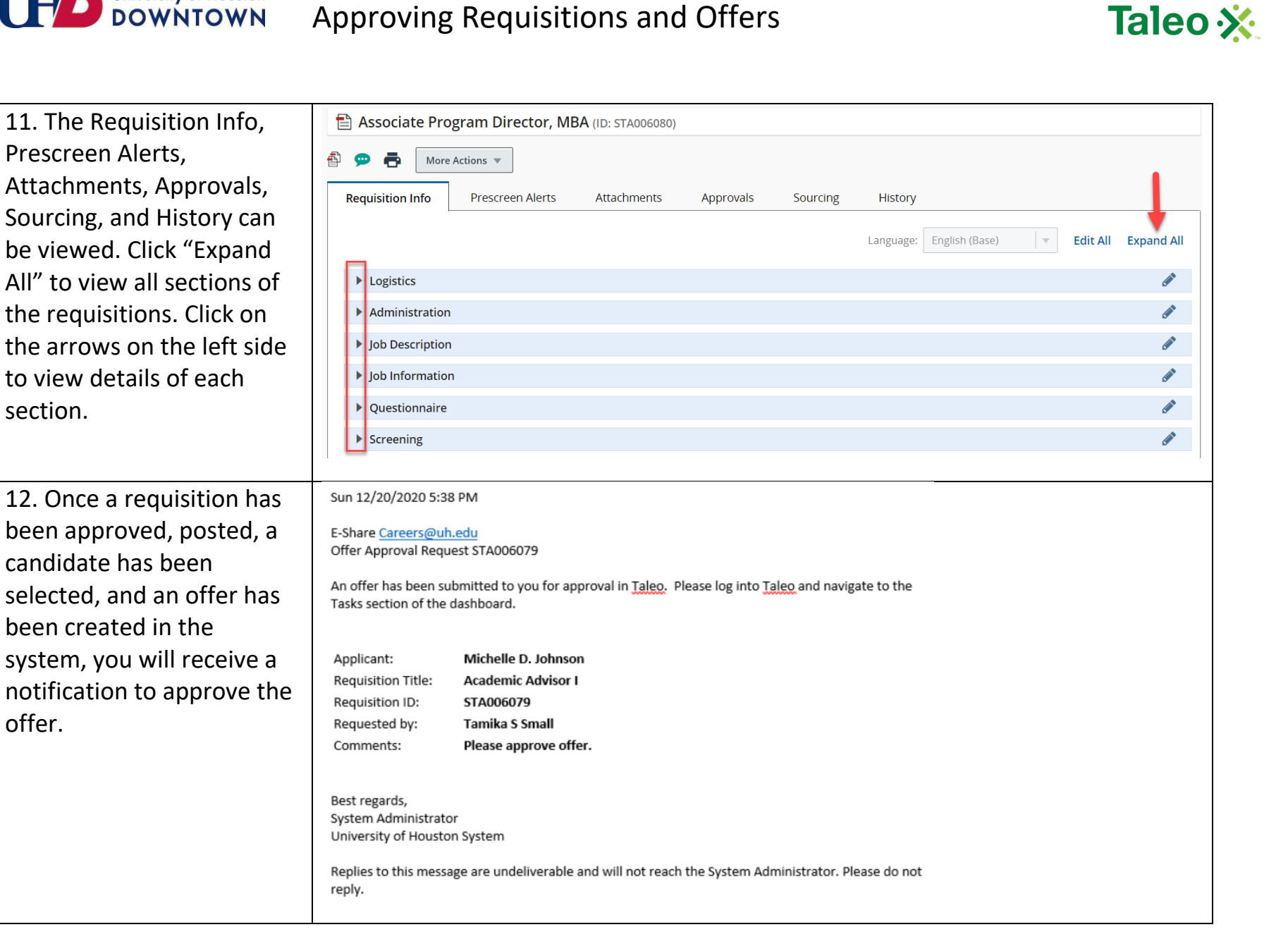

ORACLE

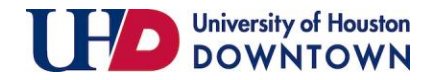

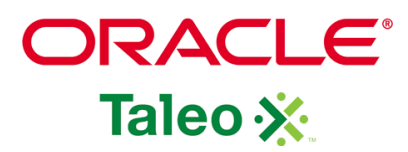

|                        | Welcome to the Perruiting Center |          |       |              |                                          |     | C Refresh All |
|------------------------|----------------------------------|----------|-------|--------------|------------------------------------------|-----|---------------|
| pending approval,      |                                  |          |       |              |                                          |     |               |
| navigate to your       | 🔔 Candidates                     |          |       | Offers       |                                          |     |               |
| lavigate to your       |                                  |          |       |              |                                          | -   |               |
| Dashboard and click on | Activo submissi                  | ans 2116 | Total |              | Approval in Progress (Since Oct 1, 2020) | -   | Total         |
| he number next         |                                  | ACE 2976 | 3452  |              | Approvarin Progress (Since Oct 1, 2020)  | U   |               |
|                        |                                  | New 80   | 82    |              |                                          |     |               |
| Approvals in           | Manualiy Matc                    | ned 2    | 10    | 🗄 Tasks      |                                          |     |               |
| rogress" under         |                                  |          |       |              |                                          | -   |               |
|                        | 🗐 Job Requisitions               |          |       | Recruiting   | Autor de se                              | 250 | Total         |
| Offers."               |                                  |          |       |              | Assigned to me                           | 256 | 261           |
|                        |                                  | i**      | Total | Requisitions |                                          | i*  | Total         |
|                        | 0                                | raft 3   | 3     |              | Complete requisition                     | 3   | 3             |
|                        | Pen                              | ding 1   | 11    |              | Approve Requisition                      | 0   | 2             |
|                        | 0                                | pen 1    | 261   |              | Configure requisition sourcing           | 6   | 7             |
|                        |                                  |          |       | Candidates   |                                          | j~  | Total         |
|                        | Constant Interes                 |          |       |              | Check for Duplicates                     | 247 | 248           |
|                        |                                  |          |       |              | CIECA IOI DOpilitates :                  | 247 | 240           |
|                        |                                  |          |       |              |                                          |     |               |
|                        |                                  |          |       |              |                                          |     |               |

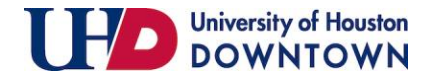

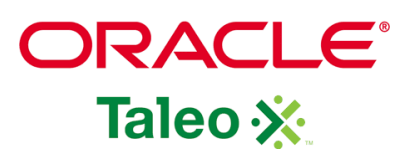

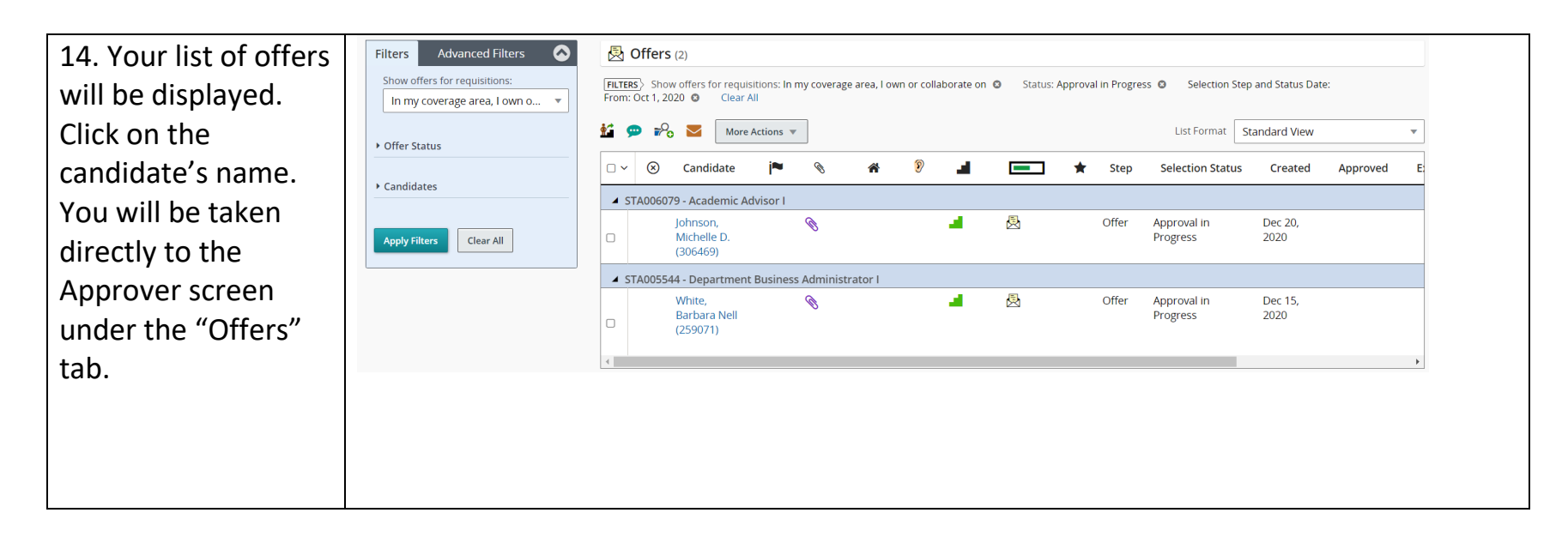

| 15. Click on "Offer<br>Details" to display | Summary Task details                                                                                                    | Submission: Johnson, Michelle D. for Academic Advisor I (ID: STA006079) |
|--------------------------------------------|----------------------------------------------------------------------------------------------------|-------------------------------------------------------------------------|
| details related to the                     | Approve offer                                                                                                    | 💬 🂫 🔽 🖶 More Actions 🔻                                                  |
| offer.                                     | Task Status: In progress<br>Priority: Normal<br>Created by: Tamika S Small<br>Message to Approvers<br>Please approve offer. | Job Submission Attachments Offers History Offer details                 |

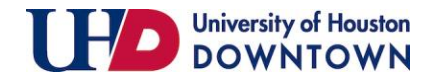

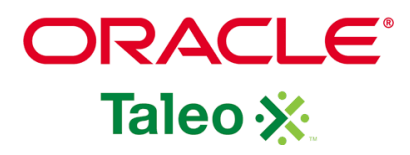

| 16. Click "Expand    | Offer details                                  |                                                                                                    |                              |
|----------------------|------------------------------------------------|----------------------------------------------------------------------------------------------------|------------------------------|
| All" to view details | /iew Offer                                     | Highlight Differ                                                                                                    | ences Full Screen Expand All |
| related to the offer |                                                | 🕅 Submission Jakaran Midella D. fas kandenis kiking 1/0/ (73/00000)/2                                                         |                              |
| · · · ·              | Approve offer                                  |                                                                                                    |                              |
| at one time.         | Task Status: In progress                       | 🖉 🖓 💟 🖶 More Actions 👻                                                                                                    |                              |
|                      | Priority: Normal<br>Created by: Tamika S Small | Job Submission Attachments Offers History                                                                                     |                              |
|                      | Message to Approvers<br>Please approve offer.  | ⊿ Offer details                                                                                                    |                              |
|                      | Action                                         | View Offer   Highlight Differences Full Screen Col                                                                            | lapse All                    |
|                      | Select Decision *                              | 🗐 Offer 1 (Current) 🖉 0 Requisition 🔻                                                                                         |                              |
|                      | O Approve                                      | ✓ Top Section                                                                                                    |                              |
|                      | ⊖ Reject                                       | Status : Approval in Progress                                                                                                 |                              |
|                      | Send me an email with my decision              | Start Date : Jan 4, 2021, 12:00 AM 🗆 Tentative -                                                                              |                              |
|                      |                                                | Expiration Date : Jan 4, 2021, 5:32 PM -                                                                                      |                              |
|                      | Done                                           | Created on : Dec 20, 2020 Dec 20, 2020                                                                                        |                              |
|                      |                                                | Position Number : 01015745 - Academic Advisor I - Academic Affairs D0004 01015745 - Academic Advisor I - Academic Affairs D00 | 104 - J                      |
|                      |                                                | Postuon type : Puit time -                                                                                                    |                              |
|                      |                                                | Hiring Manager : Revna Romero Revna Romero                                                                                    |                              |
|                      |                                                | Hiring Manager Email : romeror@uhd.edu romeror@uhd.edu                                                                        |                              |
|                      |                                                | ▲ General Terms                                                                                                    |                              |
|                      |                                                | Annualized Salary : 42,090.96                                                                                                 |                              |
|                      |                                                | Currency : US Dollar (USD) US Dollar (USD)                                                                                    |                              |
|                      |                                                | Salary (Pay Basis) : <b>3,507.58</b> 3,507.58                                                                                 |                              |
|                      |                                                | Pay Basis : <u>Monthly</u> <u>Monthly</u>                                                                                     |                              |
|                      |                                                | Exemption Status : exempt .                                                                                                   |                              |
|                      |                                                | Salary Exception : No -                                                                                                    |                              |
|                      |                                                | 4 Details                                                                                                    |                              |
|                      |                                                | Grade : DSF-022 DSF-022                                                                                                    |                              |
|                      |                                                | Internal or Rehire? : No                                                                                                    |                              |
|                      |                                                | Peoplesort Recora : 0                                                                                                    |                              |
|                      |                                                | PeopleSoft Action : New Hire .                                                                                                |                              |
|                      |                                                | ⊿ Other Terms                                                                                                    |                              |
|                      |                                                | Building and Room : 12_B12.440_UHD - UHD UHD NORTHWEST CAMPUS; Roo Location                                                   |                              |
|                      |                                                | Orientation Date : Jan 4, 2021                                                                                                |                              |
|                      |                                                | # Offer Letter                                                                                                    |                              |
|                      |                                                | Letter : UHD External Offer                                                                                                   |                              |
|                      |                                                | 4 Comments                                                                                                    |                              |
|                      |                                                | Comments : Added T. Small in approval process. More                                                                           |                              |
|                      |                                                | Offer 1 - approval process                                                                                                    |                              |
|                      |                                                |                                                                                                    |                              |

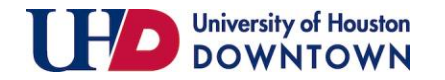

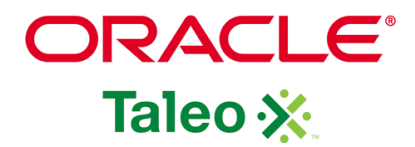

| 17. Candidate details are<br>available as a pdf for your<br>review prior to submitting<br>your response (Approve<br>or Reject). Click on "UHD<br>External Offer" under the<br>"Offer Letter" section. | Letter       ·                                                                                                    |  |  |  |  |  |  |
|----------------------------------------------------------------------------------------------------|----------------------------------------------------------------------------------------------------|--|--|--|--|--|--|
| 18. Once you have                                                                                                    | Offer Letter Preview x                                                                                                    |  |  |  |  |  |  |
| reviewed the pdf version                                                                                                    | UHD External Offer Language:English                                                                                                    |  |  |  |  |  |  |
| of the offer letter, click                                                                                                    | Attachments:                                                                                                    |  |  |  |  |  |  |
| "Close."                                                                                                    | Message                                                                                                    |  |  |  |  |  |  |
|                                                                                                    | UP/D                                                                                                    |  |  |  |  |  |  |
|                                                                                                    | Employment Services<br>and Operations                                                                                                    |  |  |  |  |  |  |
|                                                                                                    | December 20, 2020                                                                                                    |  |  |  |  |  |  |
|                                                                                                    | Nichelle D. Johnson<br>3131 Red Rover Court<br>Spring, Texas 77373                                                                                                    |  |  |  |  |  |  |
|                                                                                                    | Dear Ms. Johnson:                                                                                                    |  |  |  |  |  |  |
|                                                                                                    | We are pleased to extend an offer of employment to you as Academic Advisor 1. As an Exempt employee, your monthly salary will be \$3,507.58 annualized at \$42,090.96 and your anticipated start date is January 4, 2021.                          |  |  |  |  |  |  |
|                                                                                                    | To ensure mutual understanding, I would like to reiterate the nature of the position below:                                                                                                    |  |  |  |  |  |  |
|                                                                                                    | 1. This position is a full-time, benefits-eligible, staff position. You will serve a 12 month probationary period as specified in the University of Houston System Administrative Memorandum 02.A.18.<br>2. This position reports to Reyna Romero. |  |  |  |  |  |  |
|                                                                                                    | Close                                                                                                    |  |  |  |  |  |  |
|                                                                                                    |                                                                                                    |  |  |  |  |  |  |

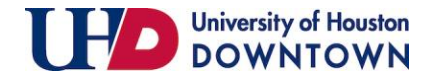

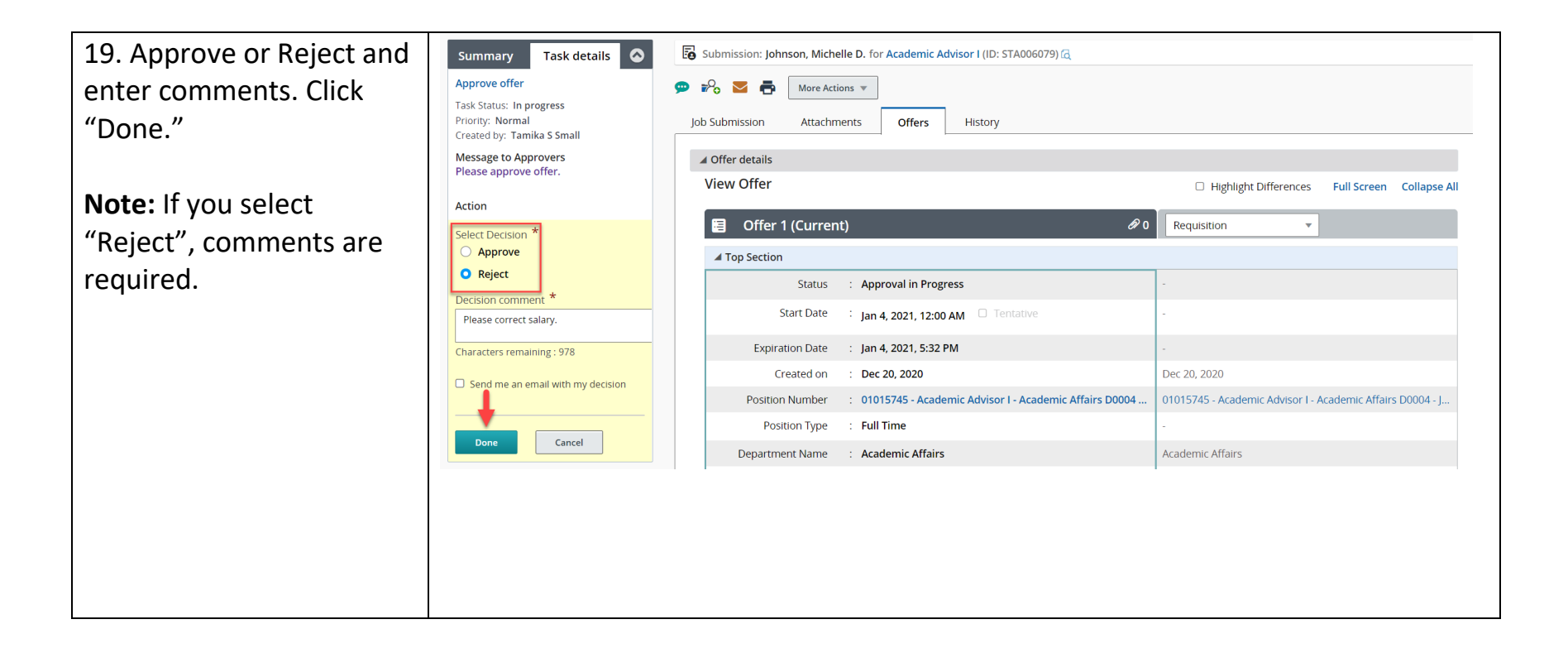

ORACLE

Taleo 💥